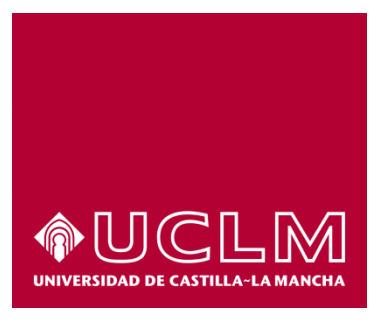

# GUÍA DEL PROCEDIMIENTO DE OBTENCIÓN DE CERTIFICACIÓN SUPLETORIA DEL TÍTULO

# Índice

| 1. | Reg  | istro Documental                                  | . 3 |
|----|------|---------------------------------------------------|-----|
| 2. | Obje | eto del documento                                 | . 4 |
| 3. | Des  | cripción del proceso                              | . 4 |
| 3  | .1.  | Continuar solicitud ya iniciada                   | 4   |
| 3  | .2.  | Inicio del procedimiento                          | 4   |
| 3  | .3.  | Datos de contacto                                 | 6   |
| 3  | .4.  | Obtención de certificación supletoria del título. | 6   |

# 1. Registro Documental

# Documento

| Título:  | Guía del procedimiento de obtencion de certificacion supletoria del titulo |
|----------|----------------------------------------------------------------------------|
| Código:  | Guía usuario de obtencion de certificacion supletoria de titulo.docx       |
| Fecha:   | 20/01/2016                                                                 |
| Versión: | 1.0                                                                        |

## 2. Objeto del documento

Este documento describe el procedimiento electrónico que permite la obtención, a través de la Sede electrónica de la Universidad de Castilla-La Mancha, de la certificación supletoria del título para alumnos de esta Universidad que hayan solicitado su título oficial y estén a la espera de su entrega, siempre que su solicitud cuente con Número de Registro Nacional (NRN).

### 3. Descripción del proceso

#### 3.1. Continuar solicitud ya iniciada

Si hemos iniciado anteriormente esta solicitud a través de la sede electrónica, debemos recuperar el expediente que tenemos abierto, para ello accedemos a la Sede electrónica de la UCLM: <u>www.sede.uclm.es</u>. Una vez ahí, accederemos al <u>Área Personal</u> y en la pestaña **Tareas** buscaremos y seleccionaremos el expediente ya iniciado para continuar con su tramitación (los expedientes de obtención de certificación supletoria del título aparecen con el formato ----/ALUCST---- en el Nº de Expediente).

### 3.2. Inicio del procedimiento

Para iniciar la obtención de esta certificación a través de medios electrónicos, debemos acceder a la Sede electrónica de la UCLM: <u>www.sede.uclm.es</u>. Una vez ahí, accederemos al <u>Catálogo de Servicios</u> y seleccionaremos el procedimiento de **Obtención de certificación supletoria del título**.

| Normativa                                                          | Buscar procedimiento                 |             |        | [               |          |      |  |
|--------------------------------------------------------------------|--------------------------------------|-------------|--------|-----------------|----------|------|--|
| Identificación de la sede                                          | Personas Físicas                     | Empresas    |        |                 | On-line  |      |  |
| Normativa Reguladora                                               |                                      | Buscar      | Restab | lecer criterios |          |      |  |
| Fecha y Hora oficial                                               |                                      |             | •      | Personas        |          | On-  |  |
| Calendario de días                                                 | Nombre                               |             |        | Físicas         | Empresas | Line |  |
| inhábiles                                                          | Alta de proveedores en facturación e | electrónica |        | ~               | V        | ~    |  |
| Sellos utilizados Obtención de certificación supletoria del título |                                      |             |        | ~               |          | 4    |  |
|                                                                    | Obtención de certificado académico   |             |        | ~               |          | ~    |  |
| Información                                                        |                                      |             |        |                 |          |      |  |

Al iniciar el procedimiento, la primera pantalla nos mostrará información sobre la unidad administrativa responsable del procedimiento, normativa aplicable, sobre el proceso de tramitación, etc.

| mativa             | Obtención de certificación supletoria del título Iniciar                                                                                                    |
|--------------------|----------------------------------------------------------------------------------------------------|
| icación de la sede | Descripción:                                                                                                    |
| ativa Reguladora   | Solicitud por medio de la sede electrónica de la Universidad de Castilla-La Mancha de la Certificación<br>Supletoria del Título.                                                       |
| cha y Hora oficial | ATENCIÓN: Si desea subsanar alguna deficiencia, aportar documentación, consultar o continuar<br>una solicitud ya iniciada debe dirigirse a Tareas Pendientes dentro del Área Personal. |
| lendario de días   | ¿Quién puede solicitarlo?:                                                                                                    |
| inhábiles          | Alumnos de la Universidad de Castilla la Mancha que hayan solicitado su título oficial, que ya cuente con<br>Número de registro universitario y que aún no hava sido recogido.         |
| ellos utilizados   | Personas Físicas: Sí                                                                                                    |
| ión                | Empresas: No                                                                                                    |
| on                 | Procesado on-line: Sí                                                                                                    |
| le anuncios        | Requiere certificado digital: No                                                                                                    |
|                    | Normativa:                                                                                                    |
| s técnicos         | Ley Orgánica 15/1999 de 13 de diciembre de Protección de Datos de Carácter Personal.                                                                                                   |

Pulsaremos sobre el botón iniciar para comenzar la tramitación de la solicitud. A continuación, nos solicitará que nos identifiquemos, bien con nuestro certificado digital o bien, si no disponemos de él, con nuestro usuario y contraseña proporcionado por la UCLM.

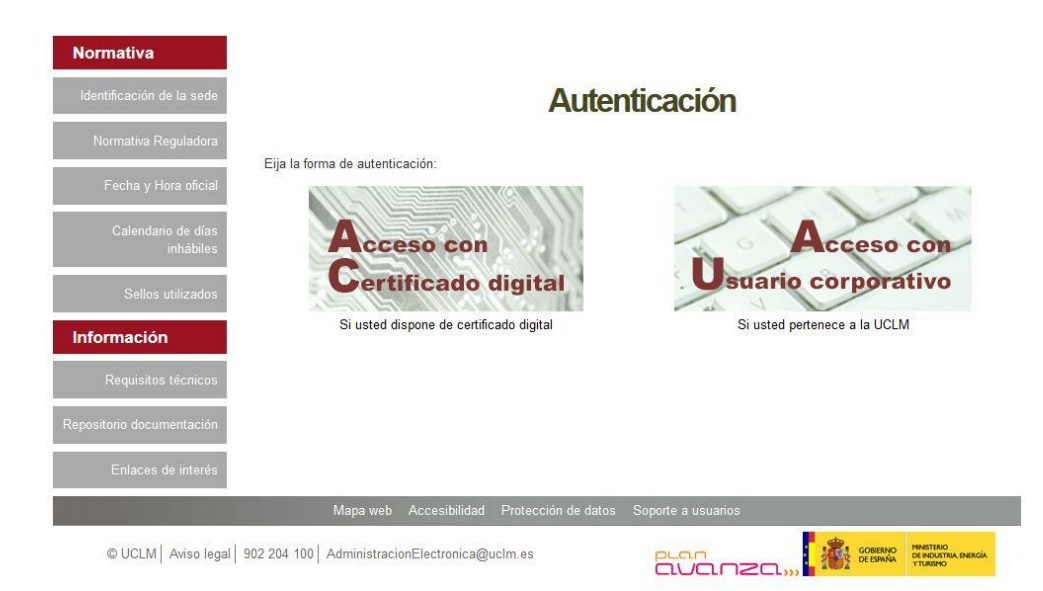

Si decidimos identificarnos con certificado digital, se abrirá una ventana emergente con el o los certificados digitales que tengamos instalados o estén disponibles en nuestro ordenador<sup>1</sup>. Seleccionáremos uno y pulsaremos aceptar.

Si decidimos identificarnos con nuestro usuario corporativo, deberemos introducir el usuario y contraseña proporcionados por la UCLM y pulsar aceptar.

| Ida       | ntificación de usuarle      |
|-----------|-----------------------------|
| IUE       |                             |
|           | Autenticación centralizada  |
| SUARIO    |                             |
| DNTRASEÑA |                             |
| EPTAR     |                             |
|           |                             |
|           |                             |
|           | Información sobre el acceso |

<sup>&</sup>lt;sup>1</sup> Si utilizamos el DNI electrónico, necesitaremos disponer de un lector de tarjetas inteligentes compatible con el DNIe y el PIN o código de seguridad.

#### 3.3. Datos de contacto.

Si es la primera vez que accedemos a un procedimiento de la sede electrónica, será necesario que completemos la ficha de nuestros datos de contacto: cómo queremos recibir las notificaciones, de forma electrónica o postal, nuestro número de teléfono, correo electrónico, dirección, etc.

Los campos que aparecen con un punto rojo se deben cumplimentarse obligatoriamente, de no hacerlo se mostrará un mensaje advirtiéndonos de ello y no podremos continuar.

| lipo de notificación =                                                                                                    |                                                    | Número de teléfono = |   |
|----------------------------------------------------------------------------------------------------|----------------------------------------------------|----------------------|---|
| Notificación electrónica                                                                                                    | ~                                                  |                      |   |
| Elija 'Notificación postal' si desea recibir l<br>correo convencional. Elija 'Notificación ele<br>acceder a sus notifaciones electrónicame | as notificaciones po<br>ctrónica' si desea<br>nte. | or .                 |   |
| Correo                                                                                                    |                                                    |                      |   |
| Tipo de vía =                                                                                                    |                                                    | Nombre de vía •      |   |
|                                                                                                    | ~                                                  |                      |   |
| Número =                                                                                                    |                                                    | Escalera             |   |
| Puerta                                                                                                    |                                                    | Planta               |   |
| Letra                                                                                                    |                                                    | Código postal •      |   |
| Provincia -                                                                                                    |                                                    | Ciudad •             |   |
|                                                                                                    |                                                    |                      | ~ |

#### 3.4. Obtención de certificación supletoria del título.

Lo primero que hace el sistema al iniciar la solicitud es comprobar si estamos en disposición de realizar este trámite, es decir, si somos alumnos de la Universidad de Castilla la Mancha y si hemos solicitado un título oficial en la misma, estamos a la espera de su emisión y nuestra solicitud cuenta con Número de Registro Nacional. En el supuesto de no cumplir alguno de los dos requisitos, el procedimiento finalizará. En caso de cumplirlos, se muestra la lista de titulaciones para las que el alumno puede solicitar la certificación supletoria de título.

| Normativa                       | Seleccionar titulación                                                                                                    |
|---------------------------------|----------------------------------------------------------------------------------------------------|
| Identificación de la sede       | TITULACIÓN PARA LA QUE DESEA SOLICITAR EL CERTIFICADO SUPLETORIO DE TÍTULO •                                                     |
| Normativa Reguladora            | GRADO EN INGENIERÍA INFORMÁTICA AB                                                                                               |
| Fecha y Hora oficial            | A continuación se generará el borrador de su Certificación por lo que le proceso puede demorarse unos minutos, por favor espere. |
| Calendario de días<br>inhábiles | Los campos obligatorios están marcados con <ul> <li></li> </ul>                                                                  |
| Sellos utilizados               | Continuar                                                                                                    |

A continuación, se nos mostrará el borrador de la certificación y se nos preguntará si estamos o no de acuerdo con ella.

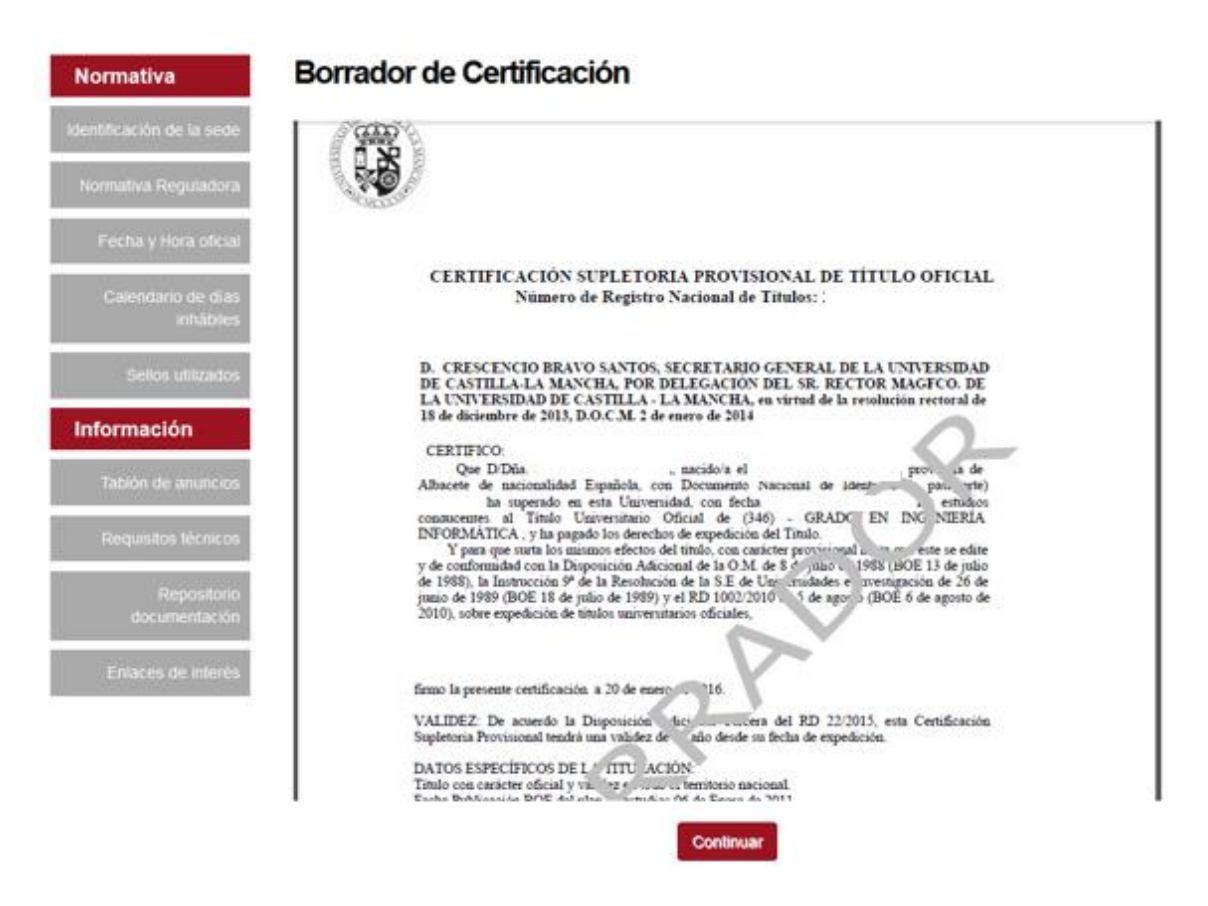

Si no aceptamos el borrador, se finalizara el expediente. En caso de aceptarlo, continúa la emisión de la certificación.

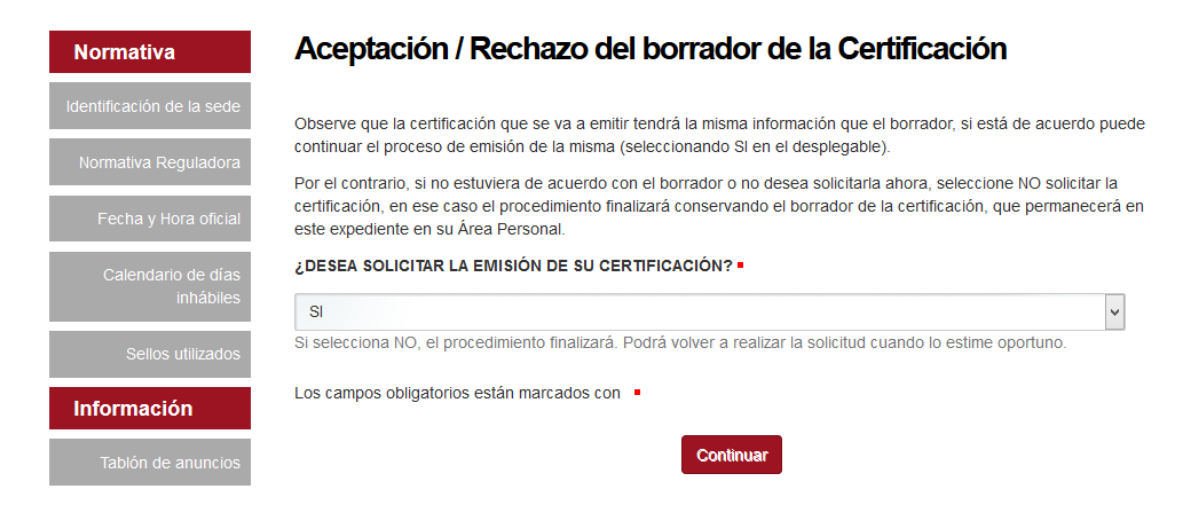

Una vez aceptado el borrador, pulsaremos "Continuar" y nos muestra la certificación supletoria de título firmada con el sello electrónico de la Secretaría General de la UCLM. En esta pantalla podremos descargar y guardar en nuestro ordenador una copia autentica de esta certificación

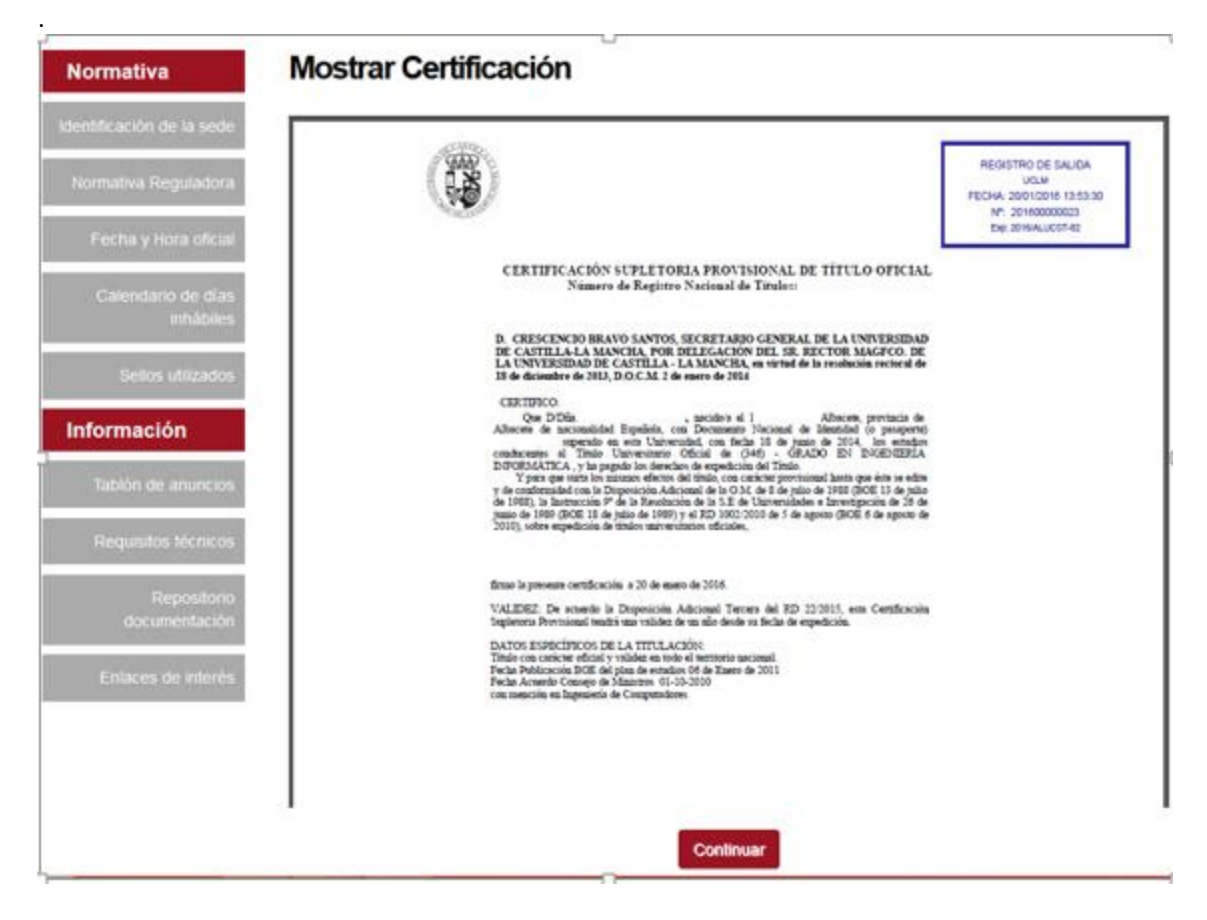

Finalmente pulsaremos Continuar para finalizar el expediente.

La certificación original firmada quedará almacenada en nuestra Área Personal de la sede electrónica, a la que podremos acceder en cualquier momento.

| Normativa                       | Tareas pendier       | ntes Expedientes          | Mensajes              | Notificacione | es               |          |
|---------------------------------|----------------------|---------------------------|-----------------------|---------------|------------------|----------|
| Identificación de la sede       | Datos Generales      |                           |                       |               |                  |          |
| Normativa Reguladora            | Referencia           | Definición De Proced      | imiento               |               | Fecha Apertura   | Estado   |
| Fecha y Hora oficial            | 2016/ALUCST-82       | Obtención de Certificació | n Supletoria del Títu | lo - ALUCST   | 20-01-2016 13:50 | Cerrado  |
| Calendario de días<br>inhábiles | Exportar a CSV       |                           |                       |               |                  |          |
| Sellos utilizados               | Document             | tos                       |                       |               |                  |          |
| Información                     | Título               |                           | Nº Doc.               | Fecha         | Origen           | Estado   |
|                                 | Borrador de Certifie | cación Supletoria         | 2016/132              | 20-01-2016    | Ciudadano        | Original |
| Tablón de anuncios              | Certificación suplet | oria del título           | 2016/136              | 20-01-2016    | Ciudadano        | Original |
| Requisitos técnicos             | Exportar a CSV       |                           |                       |               |                  |          |